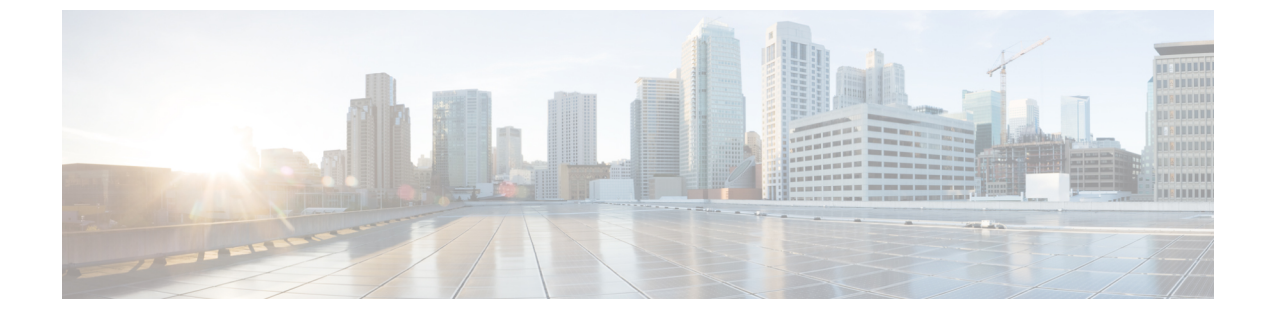

# Firepower Threat Defense のアップグレー ド:その他の FTD デバイス

- アップグレードチェックリスト:その他の FTD デバイス (1ページ)
- アップグレードパス:その他の FTD デバイス (4 ページ)
- •FTD ソフトウェアのアップグレード:その他の FTD デバイス (5ページ)

### アップグレードチェックリスト:その他の FTD デバイス

このチェックリストを使用して、Firepower 1000/2100 シリーズ、ASA 5500-X シリーズ、ISA 3000、および FTDv デバイスをアップグレードします。

アップグレードを行うたびにチェックリストを完了します。ステップの実行を省略すると、 アップグレードが失敗する場合があります。プロセスの間、展開環境内のアプライアンスが正 常に通信していること、およびヘルスモニタによって報告された問題がないことを確認しま す。

### アップグレードの計画

アップグレードパスを正しく計画し、そのパスに従うことによって、常に展開の互換性を保ち ます。

| $\checkmark$ | アクション/チェック                                                                                 | 詳細                                        |
|--------------|--------------------------------------------------------------------------------------------|-------------------------------------------|
|              | <b>アップグレードパスを確認する</b><br>アップグレードパスにおける自分の位置を確認します。<br>実行したアップグレードと次に実行するアップグレード<br>を確認します。 | アップグレードパス : その他<br>の FTD デバイス (4 ペー<br>ジ) |

| 1 | アクション/チェック                                                                                           | 詳細                |  |  |
|---|----------------------------------------------------------------------------------------------------|-------------------|--|--|
|   | バージョンを確認する                                                                                           | Firepower デバイス    |  |  |
|   | デバイスの現在のバージョンと対象となるバージョンを<br>確認します。                                                                  |                   |  |  |
|   | • Firepower Threat Defense ソフトウェア                                                                    |                   |  |  |
|   | •仮想ホスティング環境(FTDv)                                                                                    |                   |  |  |
|   | FMC の互換性を確認する                                                                                        | FMCデバイスのバージョン     |  |  |
|   | デバイスのアップグレード後に FMC がそのデバイスを<br>管理できるかどうか確認します。管理できない場合は、<br>最初に FMC をアップグレードするようアップグレード<br>パスを修正します。 | 互換性を維持できるか        |  |  |
|   | リリースノートを読む                                                                                           | FirePOWER リリースノート |  |  |
|   | 次のアップグレード/一連のアップグレードのリリース<br>ノートを読み、バージョン固有の警告とガイドラインに<br>特に注意してください。                                |                   |  |  |

### アップグレード前のアクションおよびチェック

メンテナンスウィンドウ外で事前チェックを実行することによって、中断を最小化します。

| 1 | アクション/チェック                                                               | 詳細                  |
|---|--------------------------------------------------------------------------|---------------------|
|   | 必要な設定変更を行う                                                               | FirePOWER リリースノート   |
|   | 必要なアップグレード前の設定変更を行うとともに、必<br>要なアップグレード後の設定変更を行う準備をします。                   |                     |
|   | ディスク容量を確認する                                                              | 時間テストとディスク容量<br>の要件 |
|   | FirePOWERソフトウェアアップクレード用の予備のアイ<br>スク容量を確認します。                             |                     |
|   | アップグレードパッケージを取得する                                                        | アップグレードパッケージ        |
|   | 正しいアップグレードパッケージを取得して、FMC に<br>アップロードします。署名付きの(.tar)パッケージは解<br>凍しないでください。 | の取得およびプッシュ          |

| $\checkmark$ | アクション/チェック                                                                                                    | 詳細                                                                                                    |  |  |
|--------------|----------------------------------------------------------------------------------------------------|----------------------------------------------------------------------------------------------------|--|--|
|              | 帯域幅をチェックする<br>FMCからデバイスに大容量のデータを転送するための帯<br>域幅があることを確認します。                                                                                                    | Guidelines for Downloading<br>Data from the Firepower<br>Management Center to<br>Managed<br>Deviceshttps://www.cisco.com/<br>c/en/us/support/docs/security/<br>firepower-management-center/<br>21208GithesftDownlogDationIdth<br>$( h \exists \forall n \forall 2 a - \forall r \prec \forall d \end{pmatrix}$<br>$\forall p = \forall n \lor 2 - \forall d \end{pmatrix}$ |  |  |
|              | <b>アップグレードパッケージをプッシュする</b><br>アップグレードパッケージをデバイスにプッシュします。<br>バージョン 6.2.3+ が必要です。                                                                                              | 管理対象デバイスへのアッ<br>プグレード パッケージの<br>プッシュ                                                                                                    |  |  |
|              | 準備状況チェックを実行する<br>準備状況チェックを実行します。バージョン6.1+が必要<br>です。                                                                                                    | 準備状況チェックの実行                                                                                                    |  |  |
|              | <b>デバイスをバックアップする</b><br>FMC を使用して、物理 FTD デバイスおよび FTDv<br>(VMware)の設定データをバックアップします。外部の<br>場所にバックアップして、正常に転送されたことを確認<br>します。その他の FTDv 実装についてはサポートされて<br>いません。バージョン 6.3+ が必要です。 | Firepower Management Center<br>Configuration Guide                                                                                                    |  |  |
|              | <b>アプライアンスへのアクセスを確認する</b><br>お使いのコンピュータが FMC の管理インターフェイス<br>とデバイスの管理インターフェイスに、どちらもデバイ<br>ス自体を通過せずに接続できることを確認してください。                                                          | アップグレード時のアプラ<br>イアンスへのアクセス                                                                                                    |  |  |
|              | メンテナンス時間帯をスケジュールする<br>影響が最小限になるメンテナンス時間帯をスケジュール<br>します。実行する必要がある作業、トラフィックフロー<br>およびインスペクションへのアップグレードの影響、お<br>よびアップグレードにかかる可能性がある時間を考慮し<br>てください。                             | FTD アップグレード時の動<br>作:その他のデバイス<br>および<br>時間テストとディスク容量<br>の要件                                                                                                    |  |  |

### デバイスをアップグレードする

アップグレードによってトラフィックフローまたはインスペクションが中断する可能性がある ため、メンテナンスウィンドウでアップグレードを実行します。

| 1 | アクション/チェック                            | 詳細                               |
|---|---------------------------------------|----------------------------------|
|   | ホスティングをアップグレードする                      | ホスティング環境のドキュ                     |
|   | 必要に応じて、ホスティング環境をアップグレードしま<br>す(FTDv)。 | ください。                            |
|   | FirePOWER ソフトウェアのアップグレード              | FTD ソフトウェアのアップ                   |
|   | FirePOWER ソフトウェアをアップグレードします。          | グレード : その他の FTD デ<br>バイス (5 ページ) |

### アップグレードパス:その他の FTD デバイス

次の表に、Firepower Management Center によって管理される、バンドルオペレーティングシス テムを搭載した Firepower Theat Defense デバイス (Firepower 1000 シリーズ、Firepower 2100 シ リーズ、ASA 5500-X シリーズ、ISA 3000、および FTDv)のアップグレードパスを示します。 現在のバージョンから目的のバージョンに直接アップグレードできない場合は、指示に従って アップグレードパスに中間バージョンを含める必要があります。

(注) FTD ハイアベイラビリティペアのバージョン 6.1.0 へのヒットレスアップグレードを実行する には、プレインストールパッケージが必要です。詳細については、『Firepower System Release Notes Version 6.1.0 Preinstallation Package』を参照してください。

表 1: 推奨されるアップグレードパス: Firepower 1000/2100 シリーズ、ASA 5500-X シリーズ、ISA 3000、および FMC を搭載した FTDv

| 現在のバージョン | ターゲットバージョン          |       |       |       |       |       |       |  |
|----------|---------------------|-------|-------|-------|-------|-------|-------|--|
|          | 6.5.0               | 6.4.0 | 6.3.0 | 6.2.3 | 6.2.2 | 6.2.0 | 6.1.0 |  |
| 6.4.0    | 直接                  | —     | —     |       | —     | —     | —     |  |
| 6.3.0    | 直接                  | 直接    | —     | —     | —     | —     | —     |  |
| 6.2.3    | 直接                  | 直接    | 直接    | —     | —     | —     | —     |  |
| 6.2.2    | →6.4.0              | 直接    | 直接    | 直接    | —     | —     | —     |  |
|          | $\rightarrow 6.5.0$ |       |       |       |       |       |       |  |
| 6.2.1    | →6.4.0              | 直接    | 直接    | 直接    | 直接    | —     | _     |  |
|          | $\rightarrow 6.5.0$ |       |       |       |       |       |       |  |
| 6.2.0    | →6.4.0              | 直接    | 直接    | 直接    | 直接    |       |       |  |
|          | $\rightarrow 6.5.0$ |       |       |       |       |       |       |  |

| 現在のバージョン | ターゲットバージョン          |         |                     |                     |                     |                     |       |  |
|----------|---------------------|---------|---------------------|---------------------|---------------------|---------------------|-------|--|
|          | 6.5.0               | 6.4.0   | 6.3.0               | 6.2.3               | 6.2.2               | 6.2.0               | 6.1.0 |  |
| 6.1.0    | →6.4.0              | 直接      | 直接                  | 直接                  | $\rightarrow 6.2.0$ | 直接                  |       |  |
|          | $\rightarrow 6.5.0$ |         |                     |                     | $\rightarrow 6.2.2$ |                     |       |  |
| 6.0.1    | → 6.1.0             | → 6.1.0 | → 6.1.0             | → 6.1.0             | → 6.1.0             | → 6.1.0             | 直接    |  |
|          | →6.4.0              | →6.4.0  | $\rightarrow 6.3.0$ | $\rightarrow 6.2.3$ | $\rightarrow 6.2.0$ | $\rightarrow 6.2.0$ |       |  |
|          | $\rightarrow 6.5.0$ |         |                     |                     | $\rightarrow 6.2.2$ |                     |       |  |

## FTD ソフトウェアのアップグレード:その他の FTD デバ イス

この手順を使用して、Firepower 1000/2100 シリーズ、ASA 5500-X シリーズ、ISA 3000、およびFTDvデバイスをアップグレードします。複数のデバイスで同じアップグレードパッケージが使用されている場合、複数のデバイスを同時にアップグレードできます。ハイアベイラビリティペアのメンバーは、同時にアップグレードする必要があります。

Â

注意 アップグレードしているアプライアンスとの間での変更の展開、またはアップグレードしてい るアプライアンスの手動での再起動やシャットダウンは行わないでください。進行中のアップ グレードを再開しないでください。事前のチェック中に、アップグレードプロセスが停止して いるように見える場合がありますが、これは想定内の動作です。アップグレードに失敗する、 アプライアンスが応答しないなど、アップグレードで問題が発生した場合には Cisco TAC にお 問い合わせください。

#### 始める前に

仮想ホスティング環境とFMCのアップグレードを含め、アップグレードパス内の場所を確認 します。この手順を完全に計画して準備していることを確認します。

**ステップ1** アップグレード対象デバイスに構成を展開します。

メニューバーで、[展開(Deploy)]をクリックします。FMCデバイスを選択し、[展開(Deploy)]をも う一度クリックします。アップグレードする前に展開すると、失敗する可能性が減少します。

展開する際にリソースを要求すると、いくつかのパケットがインスペクションなしでドロップされることがあります。さらに、いくつかの設定を展開することで Snort が再起動されます。これにより、トラフィックのインスペクションが中断し、デバイスのトラフィックの処理方法によっては、再起動が完了するまでトラフィックが中断する場合があります。詳細については、FTD アップグレード時の動作:その他のデバイスを参照してください。

- **ステップ2** アップグレード前の最終的なチェックを実行します。
  - ・正常性のチェック:メッセージセンターを使用します(メニューバーの[システムステータス(System Status)]アイコンをクリックします)。導入環境内のアプライアンスが正常に通信していること、およびヘルスモニタによって報告された問題がないことを確認します。
  - タスクの実行:また、メッセージセンターで、必須タスクが完了していることを確認します。アップグレードの開始時に実行中のタスクは停止し、失敗したタスクとなり、再開できません。後で失敗ステータスメッセージを手動で削除できます。
  - ・ディスク容量のチェック:最終的なディスク容量のチェックを実行します。空きディスク容量が十分でない場合、アップグレードは失敗します。ディスク容量の要件については、「時間テストとディスク容量の要件」を参照してください。
- **ステップ3** (オプション、ハイ アベイラビリティのみ)ハイ アベイラビリティ デバイス ペアのアクティブ/スタン バイの役割を切り替えます。

ハイアベイラビリティペアのスタンバイデバイスが最初にアップグレードされます。デバイスの役割が 切り替わり、新しくスタンバイになったデバイスがアップグレードされます。アップグレードの完了時 には、デバイスの役割は切り替わったままです。アクティブ/スタンバイの役割を維持する場合、アップ グレード前に役割を手動で切り替えます。それにより、アップグレードプロセスによって元の役割に切 り替わります。

[デバイス(Devices)]>[デバイス管理(Device Management)]を選択し、ペアの横にある[アクティブ ピアの切り替え(Switch Active Peer)]アイコンをクリックして、選択内容を確認します。

- ステップ4 [システム (System)]>[更新 (Updates)]を選択します。
- **ステップ5** 使用するアップグレードパッケージの横にある[インストール (Install)]アイコンをクリックして、アッ プグレードするデバイスを選択します。

アップグレードするデバイスがリストに表示されない場合は、間違ったアップグレードパッケージを選 択しています。

- (注) 同時にアップグレードするデバイスは5台までにすることを強く推奨します。FMCでは選択したすべてのデバイスがそのプロセスを完了するまで、アップグレードを停止することはできません。いずれかのデバイスのアップグレードに問題がある場合、問題を解決する前に、すべてのデバイスのアップグレードを完了する必要があります。
- **ステップ6** [インストール(Install)]をクリックし、アップグレードして、デバイスを再起動することを確認します。

一部のデバイスは、アップグレード時に2回再起動することがありますが、これは想定内の動作です。

トラフィックは、デバイスの設定および展開方法に応じて、アップグレードの間ドロップするか、検査なしでネットワークを通過します。詳細については、FTD アップグレード時の動作:その他のデバイスを参照してください。

**ステップ1** メッセージ センターでアップグレードの進行状況をモニタします。

デバイスのアップグレード中は、構成をそのデバイスに展開しないでください。メッセージセンターに 進行状況が数分間表示されない、またはアップグレードが失敗したことが示されている場合でも、アッ プグレードを再開したり、デバイスを再起動したりしないでください。代わりに、Cisco TAC にお問い 合わせください。

- **ステップ8** 成功したことを確認します。 アップグレードが完了したら、[デバイス (Devices)]>[デバイス管理 (Device Management)]を選択 し、アップグレードしたデバイスのソフトウェア バージョンが正しいことを確認します。
- **ステップ9** メッセージセンターを使用して、導入環境に問題がないことを再度確認します。
- ステップ10 侵入ルール (SRU) および脆弱性データベース (VDB) を更新します。

シスコ サポート & ダウンロード サイトで利用可能な SRU や VDB が現在実行中のバージョンより新し い場合は、新しいバージョンをインストールします。詳細については、Firepower Management Center Configuration Guideを参照してください。侵入ルールを更新する場合、ポリシーを自動的に再適用する必 要はありません。後で適用します。

- ステップ11 リリース ノートに記載されているアップグレード後の構成の変更をすべて完了します。
- ステップ12 アップグレードしたデバイスに構成を再度展開します。

I

Firepower Threat Defense のアップグレード:その他の FTD デバイス